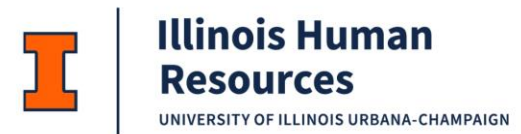

## **Employee Referral Program: Referring Employee Job Aid**

1. To access the internal job board (jobs.illinois.edu) you need to click on Current Employees.

## **CAREER OPPORTUNITIES**

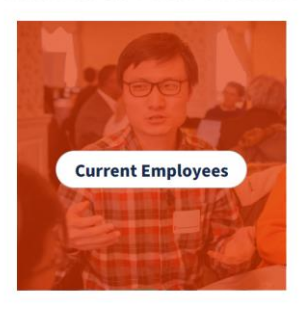

2. When you access the internal job board you will see a column, **Eligible for Referral**. Jobs eligible to pay a referral incentive will have a dollar sign next to the word *"Referable."* 

| Searc                                      | ch Jobs                        | Sear                                                                                                   | ch Jobs                |                                                           |                                                                                       |         |
|--------------------------------------------|--------------------------------|----------------------------------------------------------------------------------------------------|------------------------|-----------------------------------------------------------|---------------------------------------------------------------------------------------|---------|
| Q Search                                   |                                |                                                                                                    | O Location             | 000000                                                    | Search                                                                                |         |
|                                            |                                | ·····                                                                                                  | <u></u>                |                                                           |                                                                                       |         |
|                                            | y a                            |                                                                                                    |                        |                                                           | a                                                                                     | a state |
|                                            |                                |                                                                                                    |                        |                                                           | Mar Island                                                                            |         |
|                                            |                                |                                                                                                    |                        |                                                           | IVIY JODS My Referra                                                                  | ls      |
| ***Plea                                    | se Note: A                     | Il postings close at 6:00 p.                                                                           | m. (Central Time) on t | the posting close                                         | date.***                                                                              | ls      |
| *** <b>Plea</b> :<br>Filters               | se Note: A<br><sub>Reset</sub> | Il postings close at 6:00 p.1<br>252 Jobs Found                                                        | m. (Central Time) on t | the posting close                                         | date.***                                                                              |         |
| ***Plea                                    | se Note: A<br>Reset            | Il postings close at 6:00 p.<br>252 Jobs Found<br>Job Title                                            | m. (Central Time) on t | the posting close                                         | WIY JODS     My Referra       date.***     Sort By:       Date Posted     Date Posted | ·       |
| ***Plea<br>Filters<br>City<br>Urbana (194) | se Note: A                     | LI postings close at 6:00 p.<br>252 Jobs Found<br>Job Title<br>HR Associate - Talent Acquisition - IHR | m. (Central Time) on t | the posting close<br>Eligible for Referral<br>Referable S | My JODS My Referra<br>date.***<br>Sort By: Date Posted<br>Date Posted<br>Today        |         |

3. When you click on the position you will see the \$600 payment amount and a button to click on to make a referral, **Refer a Candidate**.

|                                                                                                    | ۹           | ≡    |
|----------------------------------------------------------------------------------------------------|-------------|------|
| Information Technology Associate United States   1010776 Referral Bonus Eligible: \$600 Apply Now Refer a Candidate                                                                                          | <b>₩</b>    |      |
| < Back to Search                                                                                                    |             |      |
| Information Technology Associate                                                                                                    |             |      |
| Appointment Information<br>This is a 100% full-time Academic Professional position, appointed on a 12-month basis. The expected start date is as soon as possible after 8/16/2022. Salary is commexperience. | nensurate v | vith |

- 4. Selecting **Refer a Candidate** will take you to the screen below which can be used to send the referral link to someone you would like to refer. In order for you to get credit for the referral, the applicant <u>must use the referral link.</u> If they do not use the referral link you will not be listed as the referring employee.
  - a. Watch the <u>video</u> for how to access and submit a referral from your mobile device.

| Refer a Candidate                                                         | ×                    |
|---------------------------------------------------------------------------|----------------------|
| Refer someone that would be a great fit for this job. An email will be se | nt to the candidate. |
| Candidate's Email                                                         |                      |
| Email Address                                                             |                      |
| This candidate is related to me                                           |                      |
| Yes                                                                       |                      |
| O No                                                                      |                      |
| Message to candidate (optional)                                           |                      |
|                                                                           |                      |
|                                                                           | (j)                  |
| Referral Link                                                             | 0 / 3500             |
| https://illinois-pilot.csod.com/ux/ats/careersite/1/home/requisition      | Сору                 |
|                                                                           |                      |
| SETTINGS                                                                  |                      |
| Destand Language                                                          |                      |
|                                                                           | Send Email           |
|                                                                           |                      |

|    | Q Search                                | ch Jobs     | Searc                                                                 | ch Jobs<br>© Location        |                       | Search                 |   |
|----|-----------------------------------------|-------------|-----------------------------------------------------------------------|------------------------------|-----------------------|------------------------|---|
|    |                                         |             |                                                                       |                              |                       | My Jobs My Referrals   |   |
|    | ***Plea                                 | ise Note: A | II postings close at 6:00 p.ı                                         | m. (Central Time) on t       | the posting close     | date.***               |   |
|    | Filters                                 | Reset       | 252 Jobs Found                                                        |                              |                       | Sort By: Date Posted 🔻 | ļ |
|    | City                                    | ^           | Job Title                                                             | Location                     | Eligible for Referral | Date Posted            |   |
|    | Urbana (194)                            | Î           | HR Associate - Talent Acquisition - IHR                               | Urbana, IL, United States    | Referable \$          | Today                  |   |
| 5. | Champaign (13) Chicago (7) Matteson (4) |             | Community Outreach Worker (EFNEP)<br>University of Illinois Extension | Champaign, IL, United States | Referable \$          | Today                  |   |

Once you have submitted a referral you can keep track of the status on the **My referrals** tab.

6. If your referred candidate is hired you will see the status updated to hired on **the My Referrals** tab.

|                       |                                       |                |                |                                                 | Q ≡                                                                  |
|-----------------------|---------------------------------------|----------------|----------------|-------------------------------------------------|----------------------------------------------------------------------|
|                       |                                       |                |                |                                                 | My Jobs Fearch Jobs                                                  |
| My Referrals          |                                       |                |                |                                                 |                                                                      |
|                       |                                       |                |                |                                                 |                                                                      |
| Email                 | Job Title                             | Requisition ID | Referral Bonus | Status                                          | Last Action Date                                                     |
| ahagler@illinois.edu  | Business Administrative Associate     | 1010776        | \$600          | Invited to Apply                                | Aug 28, 2023                                                         |
| debstone@illinois.edu | Assistant Director of Human Resources | B1009402       | \$600          | Invited to Apply                                | Jul 13, 2023                                                         |
| neild@illinois.edu    | Information Technology Associate      | req3056        | \$600          | Hired                                           | May 30, 2023                                                         |
| 🛟 cornerstone         |                                       |                |                | Powered by Cornerst<br>All Rights Reserved. Ter | tone OnDemand, Inc. ©2000-2023<br>rms - Privacy - Cookies - Feedback |

7. If your referred candidate is hired, the hiring HR unit will send you (via email) the **UIUC Employee Referral Incentive Acceptance Form** for you to review. After reviewing the eligibility terms select "*yes*" or "*no*" to the Agreement. This completed form is required to process the referral incentive payment.

| Employ                                                   | ee Information                                                                                                    |
|----------------------------------------------------------|----------------------------------------------------------------------------------------------------|
| Employee Na                                              | ame: User (123456789)                                                                                                    |
| Employee St                                              | atus: A                                                                                                    |
| Employee Ho                                              | ome Org Code: 000000                                                                                                    |
| Employee Ho                                              | ome Org Name: Organization Desc                                                                                                    |
| Amount to b                                              | e Pald: 42                                                                                                    |
| Employee Re                                              | ferred: this is single line text                                                                                                    |
| Position Title                                           | ethis is single line text - (this is single line text)                                                                                                    |
| Eligibility                                              | / Terms                                                                                                    |
| The following                                            | individuals are not eligible for the employee referral incentive:                                                                                                    |
| <ul> <li>Any em<br/>hiring u</li> </ul>                  | ployee involved in the recruiting, including HR professionals, search committee members, and leadership within the reporting line of the nit.                                                                                                    |
| • Immedi                                                 | ate family members of the new employee, regardless of their role at the U of I System.                                                                                                    |
| <ul> <li>Faculty</li> <li>Other e<br/>office.</li> </ul> | and post-occtoral students.<br>mployees whose role is deemed a conflict of interest as determined by the appropriate university, hospital or system human resources                                                                                                 |
| Employe                                                  | e Acknowledgment                                                                                                    |
| I have read ar<br>result of my r                         | nd understand the University's employee referral policy, including eligibility terms. I understand that if the candidate I referred is hired as a<br>eferral, I will receive a bonus within 60 days of the date the individual's new hire date with the University. |
| Agreement                                                |                                                                                                    |
| Yes - I agre                                             | ee to the above                                                                                                    |
| O No - I do r                                            | iot accept or I am not eligible for the incentive                                                                                                    |
| Click here                                               | to sign                                                                                                    |
| 9<br>19                                                  |                                                                                                    |

## UIUC Employee Referral Incentive Acceptance Form

## **Payment Information**

- 1. You will receive a lump sum payment with the next regular pay period after the candidate's first day.
- 2. This payment is subject to tax withholdings.